# 3D 피플카운팅 <sup>[무인계수시스템]</sup> 통계관리프로그램 사용설명서

#### [PC통계관리 및 모바일앱 통계관리프로그램]

2018. 03

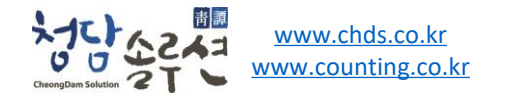

## 방문객통계시스템 확인방법

### 1. 홈페이지를 통한 확인

홈페이지 주소 <u>http://www.counting.co.kr</u> 1. 접속계정 : 등록된 계정 입력 2. 비밀번호 : 설정한 비밀번호 입력

### 2. 윈도운용 프로그램을 통한 방법

<u>http://www.counting.co.kr</u> 접속후 윈도우용 프로그램 다운로드하여 PC에 설치 1. 접속계정 : 등록된 계정 입력 2. 비밀번호 : 설정한 비밀번호 입력

### 3. 피플카운팅 모바일앱을 통합 방법

구글 플레이스토어 에서 다운로드

(<u>https://play.google.com/store/apps/details?id=kr.co.chds.count</u>): Google Play 검색어 "관광객 통계인프라"를 검색하여 앱 설치 1. 접속계정 : 등록된 계정 입력 2. 비밀번호 : 설정한 비밀번호 입력

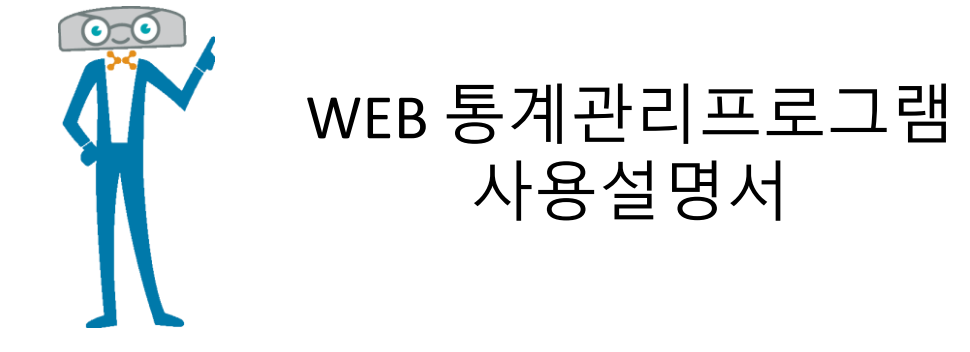

#### 1. WEB 모니터링 접속

접속주소 http://www.counting.co.kr 접속계정 : 등록된 계정 입력 비밀번호 : 설정한 비밀번호 입력

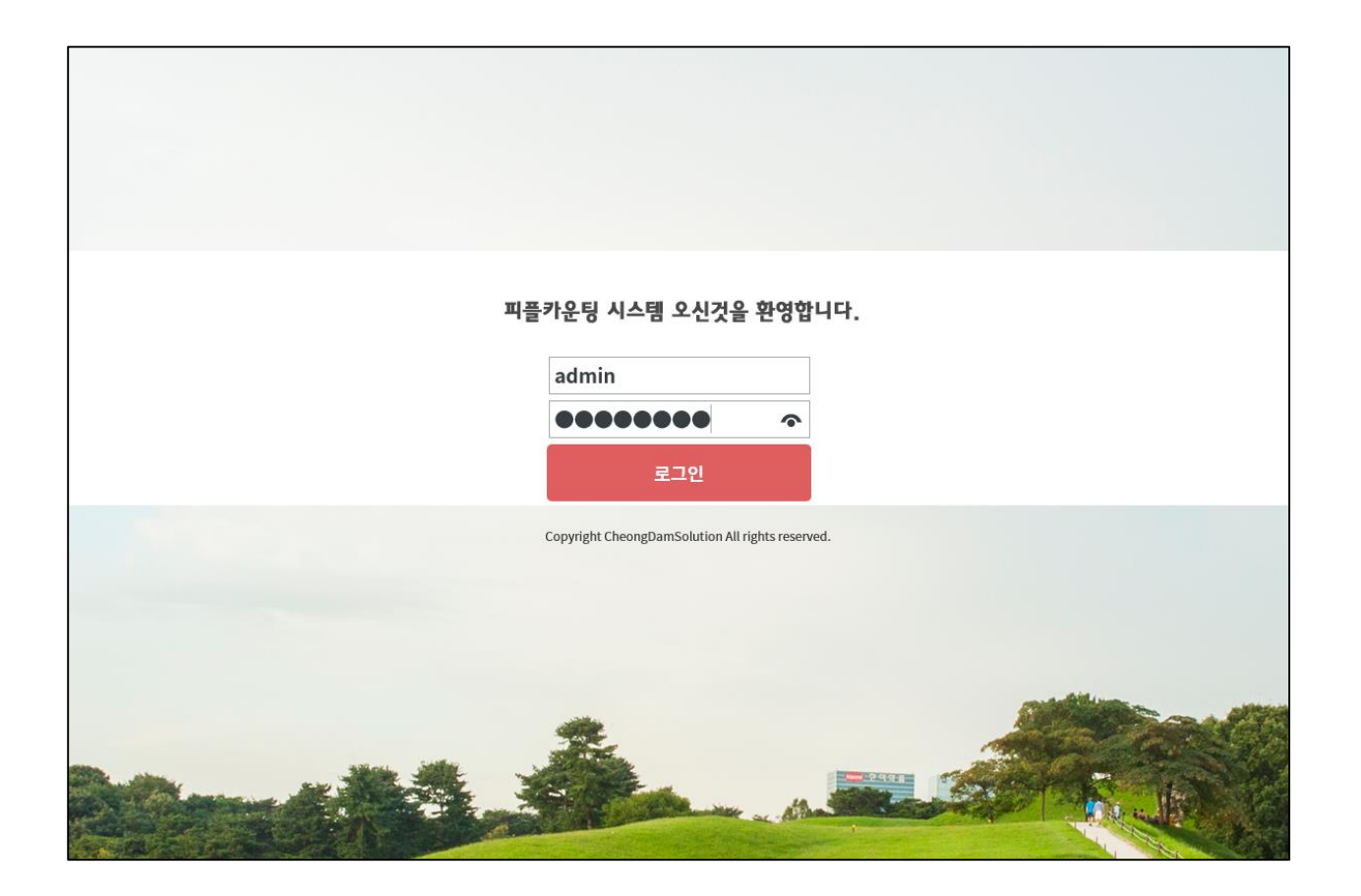

### 2.메인화면 - 실시간현황

실시간 피플카운팅 정보를 확인 할 수 있습니다. 화면구성의 설명은 아래와 같습니다.

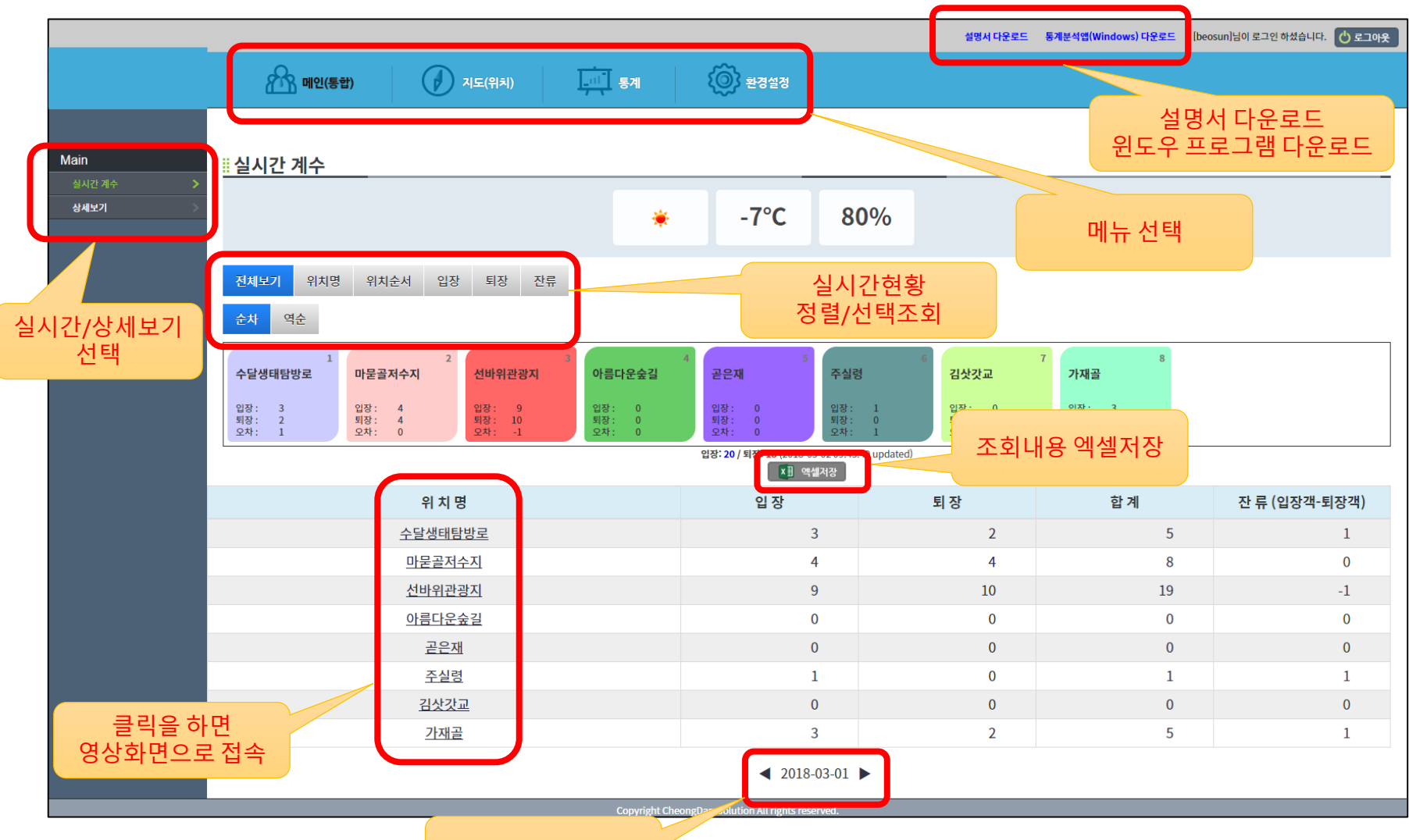

기준일자 변경

최근 1주일간의 통계정보를 전체 혹은 지점(카메라) 단위로 조회 할 수 있습니다.

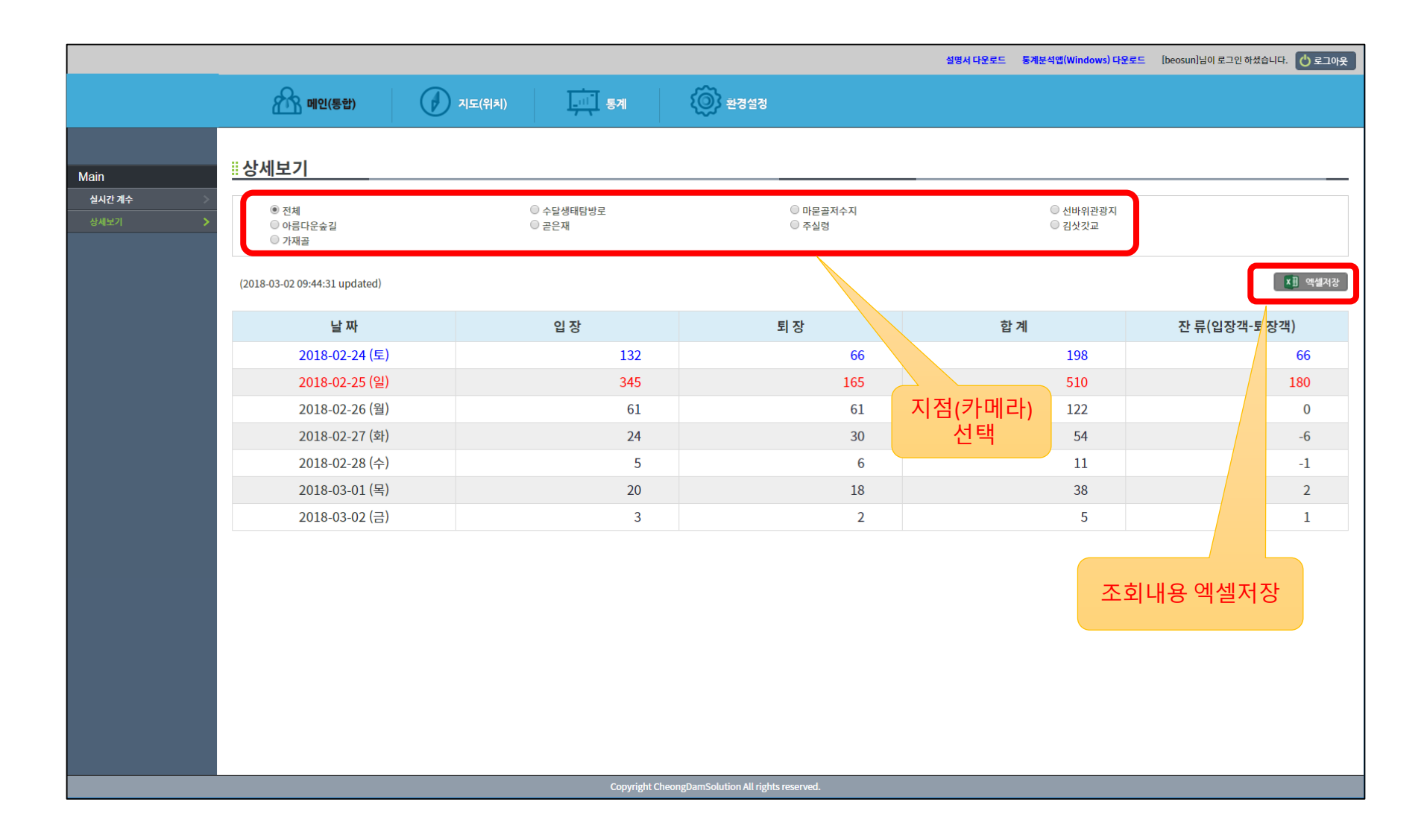

#### 4.일별 통계

일별통계정보를 조회 하는 페이지 입니다.

기준일자를 선택하고 "입장/퇴장/전체"를 선택할 수 있으며,

기준일자를 기준으로 최근 1주일간의 정보를 지점(카메라)별로 결과를 보여 줍니다.

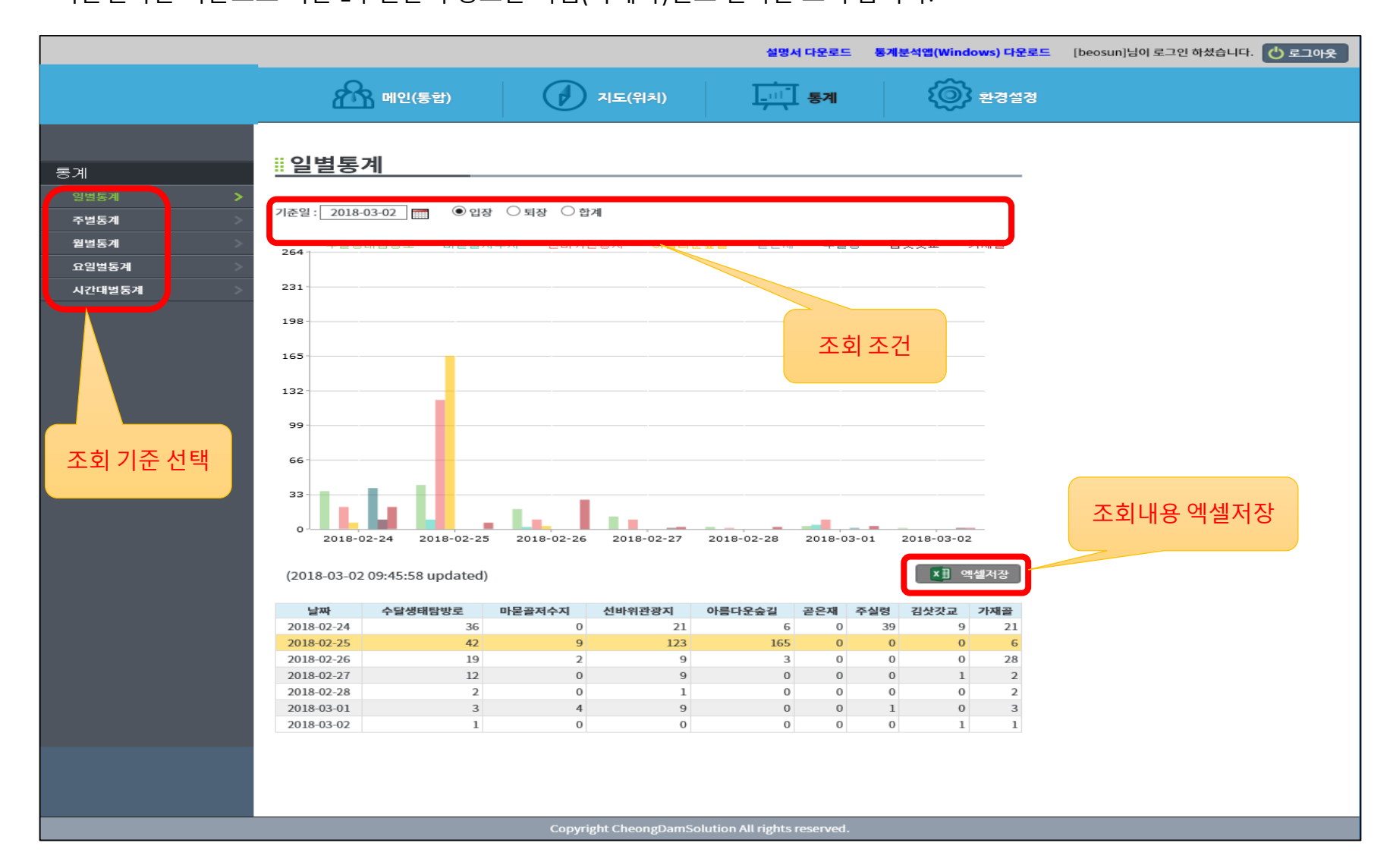

#### 5.주별 통계

- 주별통계정보를 조회 하는 페이지 입니다.
- 기준일자를 선택하고 "입장/퇴장/전체"를 선택할 수 있으며,
- 기준일자를 포함한 주간을 기준으로 최근 6주간의 정보를 지점(카메라)별로 결과를 보여 줍니다.

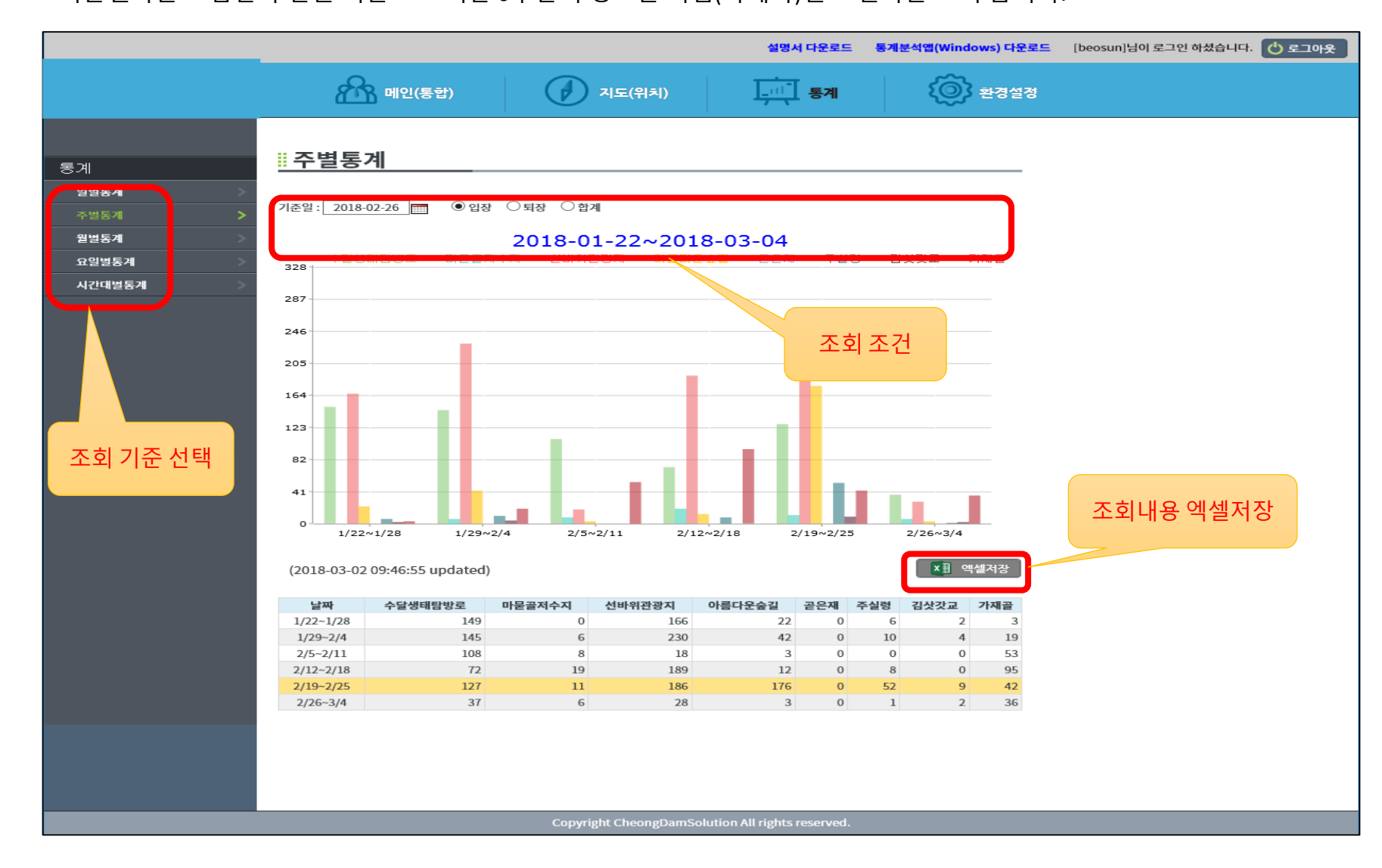

#### 6.월별 통계

월별통계정보를 조회 하는 페이지 입니다.

기준월을 선택하고 "입장/퇴장/전체"를 선택할 수 있으며,

기준월을 기준으로 최근 6개월간의 정보를 지점(카메라)별로 결과를 보여 줍니다.

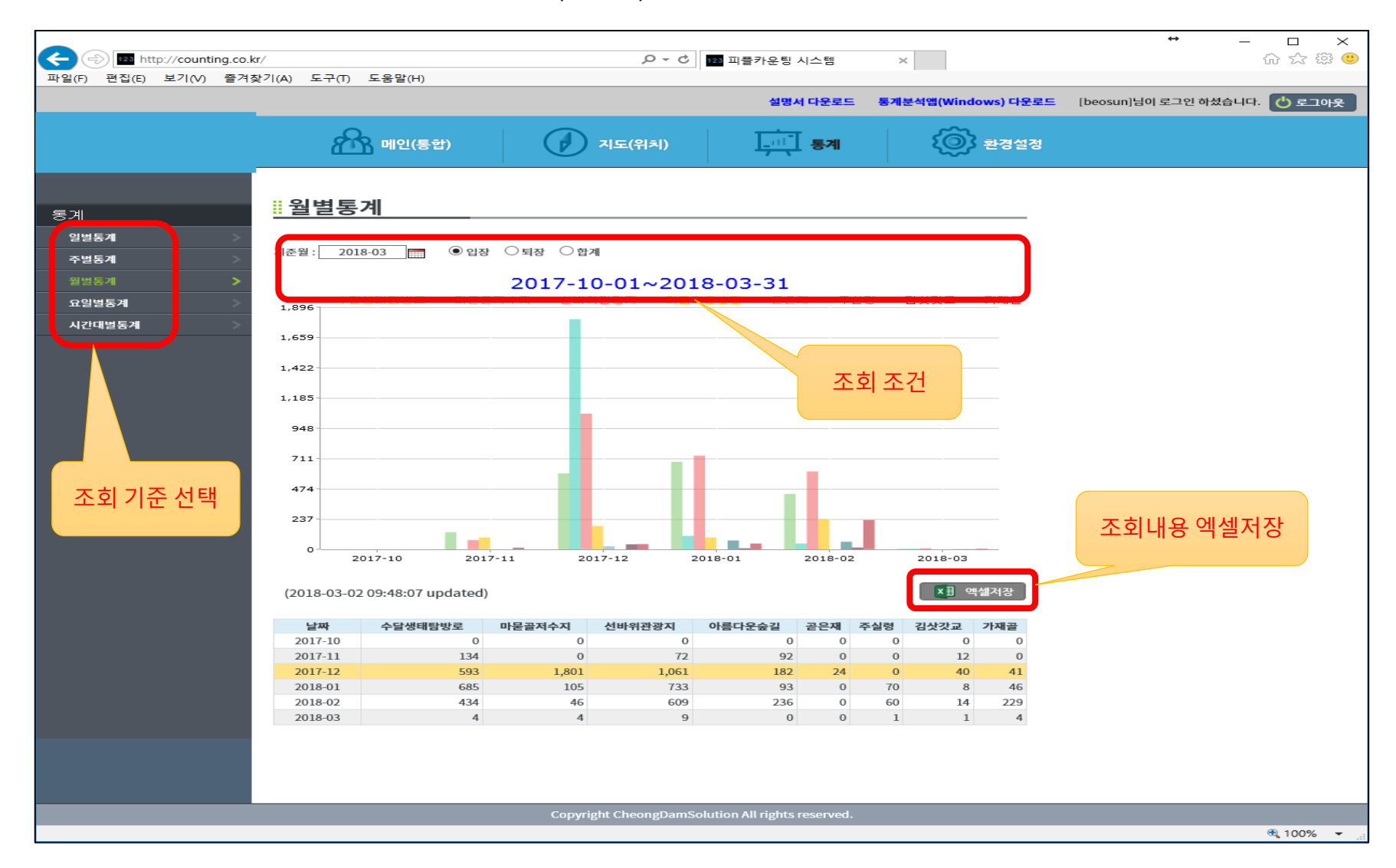

#### 7.요일별 통계

요일별통계정보를 조회 하는 페이지 입니다. 검색기간을 선택하고 "입장/퇴장/전체"를 선택할 수 있으며, 검색기간내 요일(월/화/수/목/금/토/일)별 정보를 지점(카메라)별로 결과를 보여 줍니다.

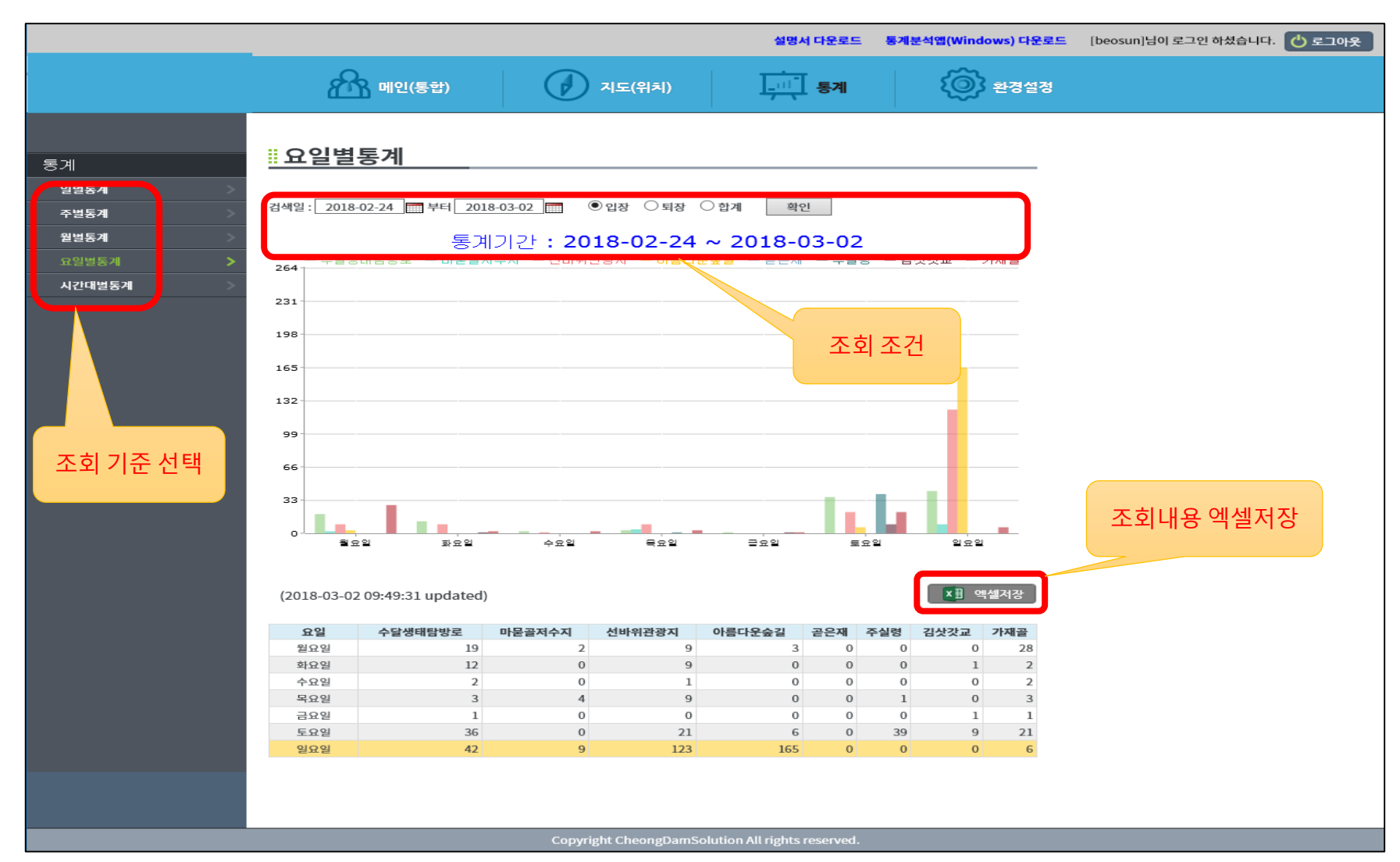

시간대별통계정보를 조회 하는 페이지 입니다.

기준일자를 선택하고 "입장/퇴장/전체"를 선택할 수 있으며, 지점(카메라)정보도 전체 혹은 개별로 선택할 수 있습니다. 기준일자의 24시간을 1시간 단위로 통계값과 비율정보를 보여 줍니다.

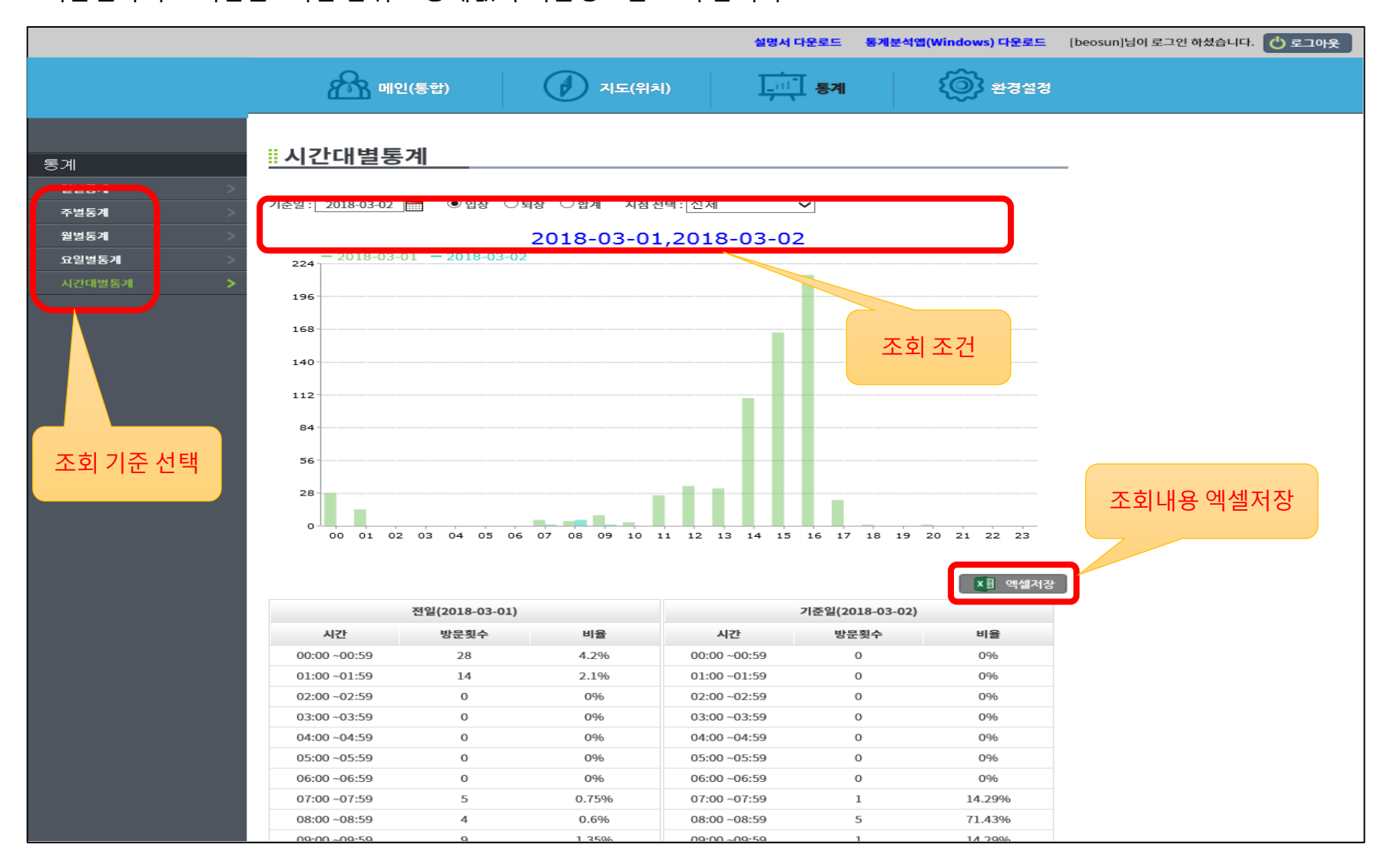

실시간으로 카메라에 접속하여 영상을 모니터 할 수 있습니다. 3D 카메라 적용시에만 이용가능한 기능입니다.

|                  | A 메인(동합)                      | ্রি ব                   | 도(위치)            | <u>्रियो</u> हत्।<br>र | () 환경설경        |                | 설명시 다운로드           | 통계분석앱(Windows) 다운로드 | [beosun]님이 로그연 하셨습니다 | . ᠿ로그아웃 |
|------------------|-------------------------------|-------------------------|------------------|------------------------|----------------|----------------|--------------------|---------------------|----------------------|---------|
| n                | 실시간 계수                        |                         |                  |                        |                |                |                    |                     |                      |         |
| 시간계수 ><br>[세보기 > |                               |                         |                  | *                      | -7°C           | 80%            |                    |                     |                      |         |
|                  | 전세보기 위치명                      | 위치순서 입장                 | 퇴장 잔류            |                        |                |                |                    |                     |                      |         |
|                  | 순사 역순                         |                         |                  |                        |                |                |                    |                     |                      |         |
|                  | 수달생태담방로 <sup>1</sup><br>이자: 3 | 2<br>마문골저수지<br>이자: 4    | 선바위관광지           | 아름다운숲길                 | 4              | 5 주실령          | 6<br>김삿갓교<br>외작· 0 | 7 8<br>가재골<br>이자·3  |                      |         |
|                  | 퇴장: 2<br>오차: 1                | 퇴장: 4<br>오차: 0          | 비장: 10<br>오차: -1 | 퇴장: 0<br>도착: 0         | 퇴장: 0<br>오차: 0 | 퇴장: 0<br>오차: 1 | 퇴장: 0<br>오차: 0     | 퇴장: 2<br>오차: 1      |                      |         |
|                  |                               |                         |                  |                        |                | 액셀저장           |                    |                     |                      |         |
|                  |                               |                         |                  |                        | 입 장            |                | 4                  | 합 계                 | 잔 류 (입장객-            | 퇴장객)    |
|                  |                               | <u>수달생태탐방</u><br>마무고저스기 | 로<br>1           |                        |                | 3              | ~ ~                | 5                   |                      | 1       |
|                  |                               | 선바위관광기                  | 1                |                        |                | = = = =        | ~ - 1 대            | 19                  |                      | -1      |
|                  |                               | 아름다운숲;                  | <u>1</u>         |                        | <u> </u>       | 글닉글            | r 야번               | 0                   |                      | 0       |
|                  |                               | <u> 곧은재</u>             |                  |                        | 영              | 상화면.           | 으로 접=              |                     |                      | 0       |
|                  |                               | <u>주실령</u>              |                  |                        |                |                |                    | 1                   |                      | 1       |
|                  |                               | <u>김삿갓교</u>             |                  |                        | Vic            | leo Stre       | am                 | 0                   |                      |         |
|                  |                               | 그데콜                     |                  |                        | VIC            |                | am                 |                     |                      |         |
|                  |                               |                         |                  |                        |                | Middle Lens    | ÷.                 |                     |                      |         |
|                  |                               |                         | _                | Copyright Che          | ongDamSolutio  |                |                    |                     |                      | - F     |
|                  |                               |                         |                  |                        |                | 2              |                    |                     |                      | -       |
|                  |                               |                         |                  |                        | *              |                |                    |                     |                      |         |

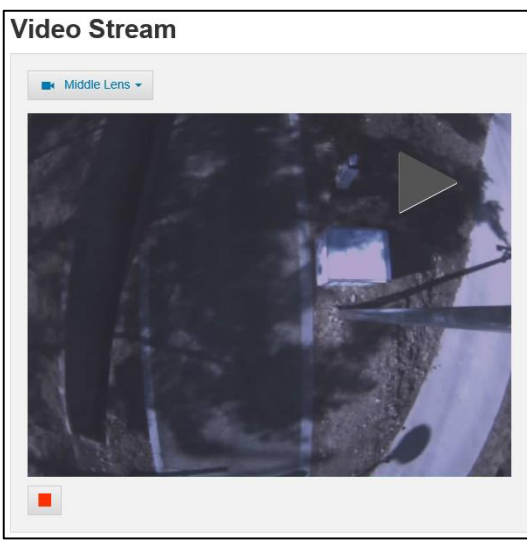

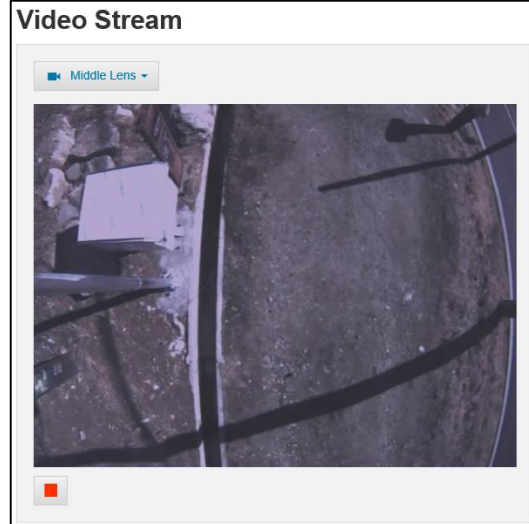

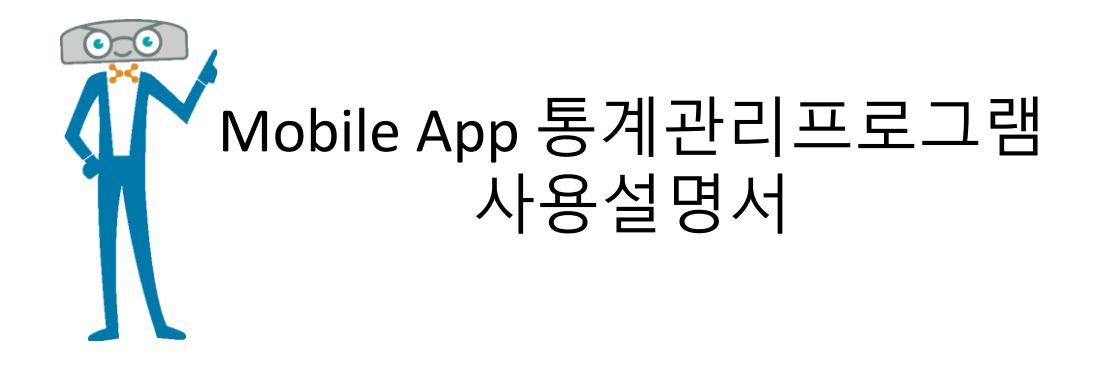

#### 1. 구글마켓 검색

"피플카운터" 모바일앱은 안드로이드 기반 스마트폰에서만 지원되며, 아이폰기반을 추후 제공예정입니다. 하지만, 스마트폰의 웹브라우저를 통한 WEB페이지로의 접속은 안드로이드, 아이폰, 리눅스, 윈도우 등 환경구분과 제약없이 접속과 이용이 가능합니다.

안드로이드 스마트폰에서 "Play스토어"를 실행하여 "관광객통계인프라"로 검색하면 해당 앱을 설치 할 수 있습니다.

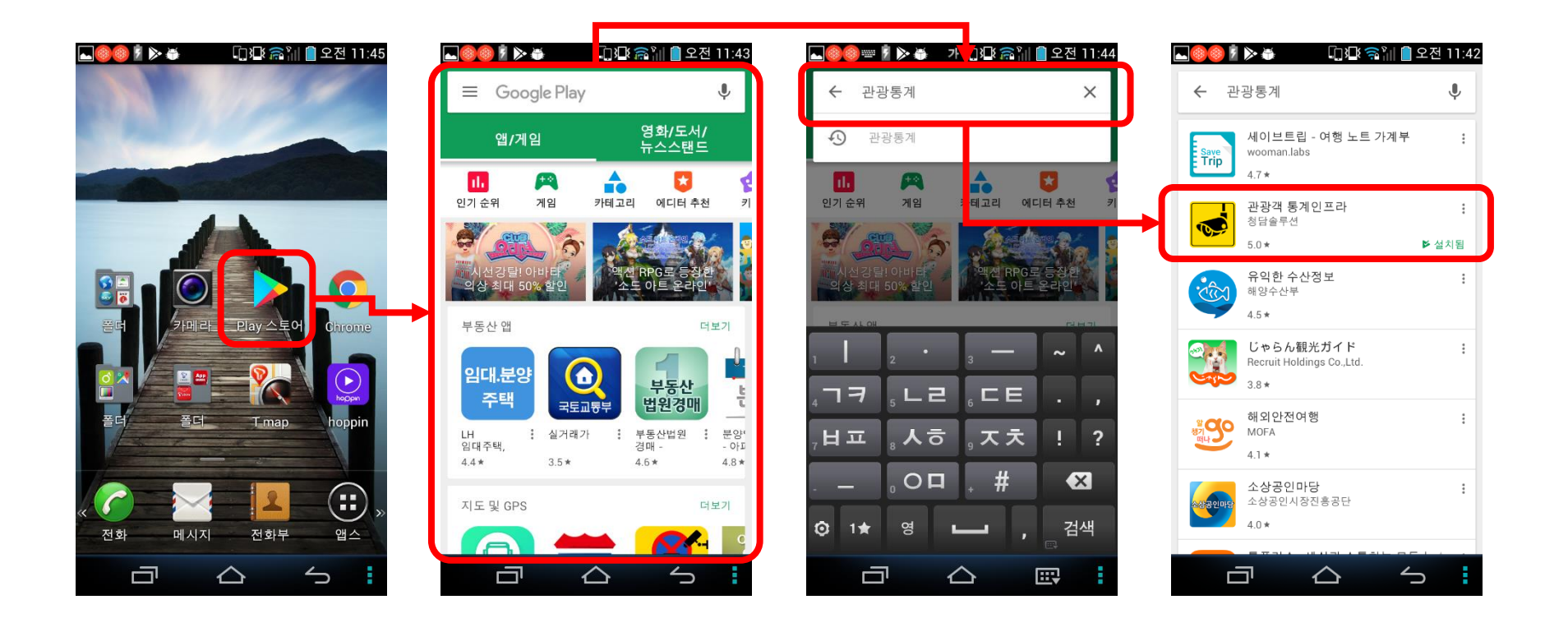

#### 2. 앱 실행

피플카운트 앱이 설치된 스마트폰이나 태블릿에서 "피플카운터 "앱을 선택하여 실행합니다. 권한이 있는 사용자 계정과 비밀번호를 입력하여 로그인 합니다. 사용자계정과 비밀번호는 웹페이지 혹은 윈도우용프로그램에서 사용하는 계정과 비밀번호 정보와 동일합니다.

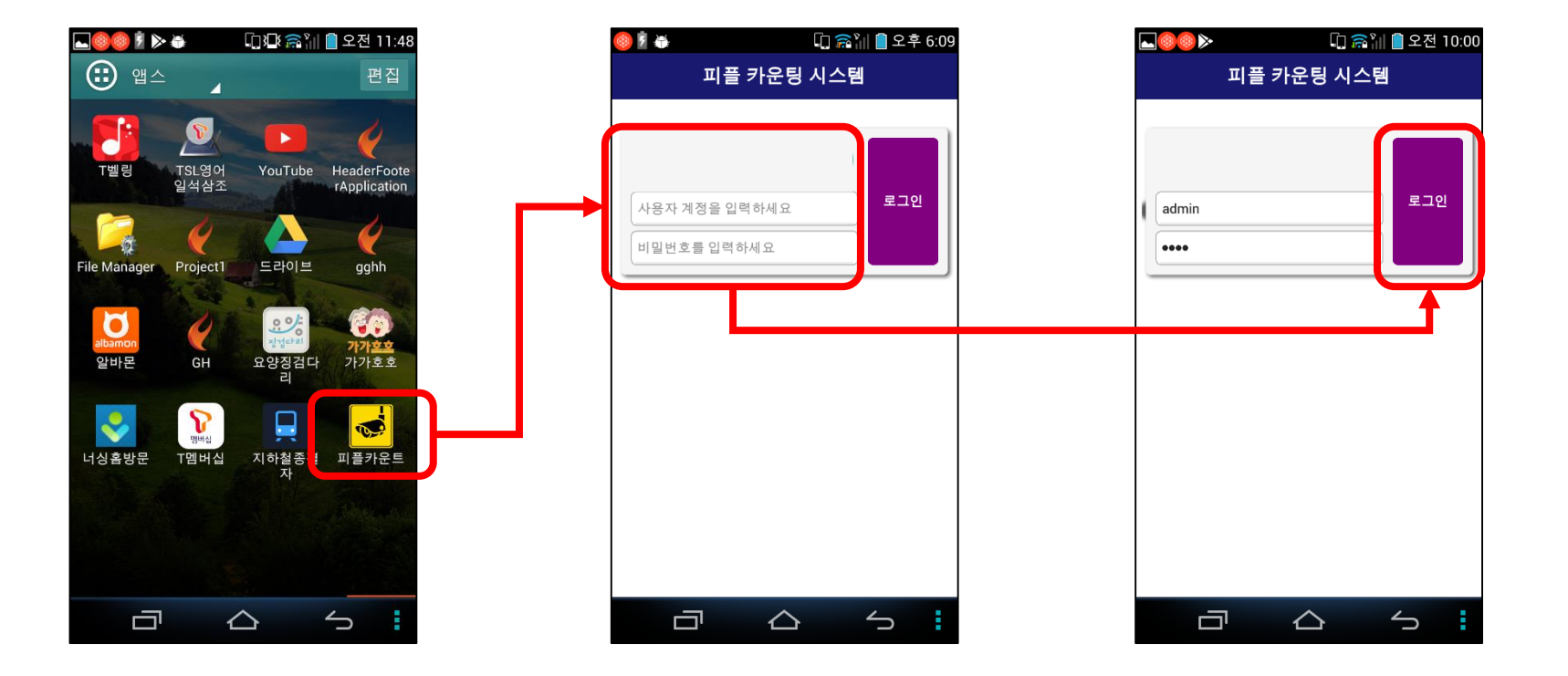

모바일앱의 메인화면구성입니다. 조회결과에 대한 정렬방법, 조회일자 등의 정보를 선택지정할 수 있습니다. 메인 현황판 정보로써 모든 지점(카메라)의 입장/퇴장/합계정보가 표시 됩니다.

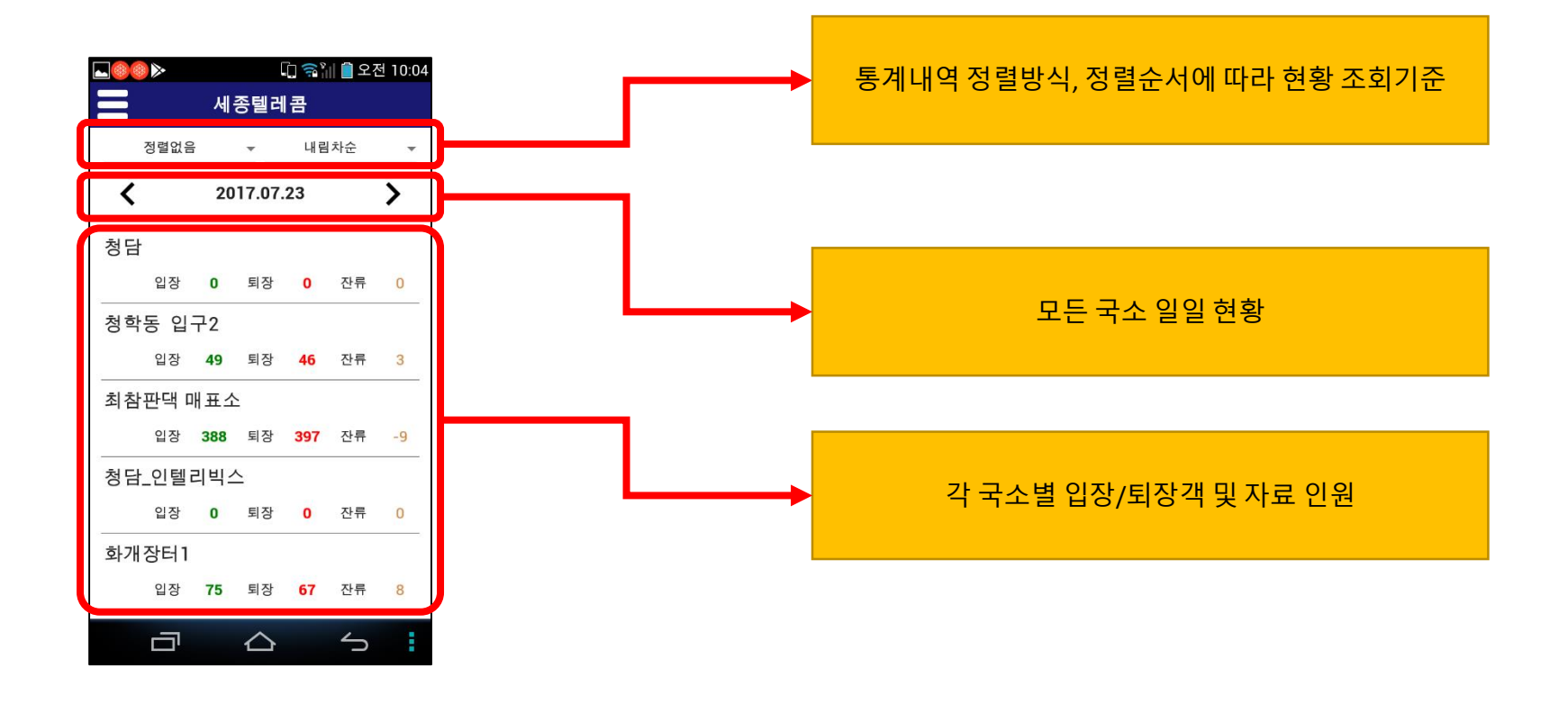

#### 4. 메뉴 구성, 앱추천, 고객센터

모바일앱의 화면구성입니다.

메뉴목록을 통하여 조회기준을 선택할 수 있으며, 장애 혹은 앱관련 상담을 할 수 있는 연락처 정보가 있습니다. 업무관련자에게 앱을 다로운드 받거나 설치할 수 있도록 마켓주소를 문자로 전송할 수 있습니다.

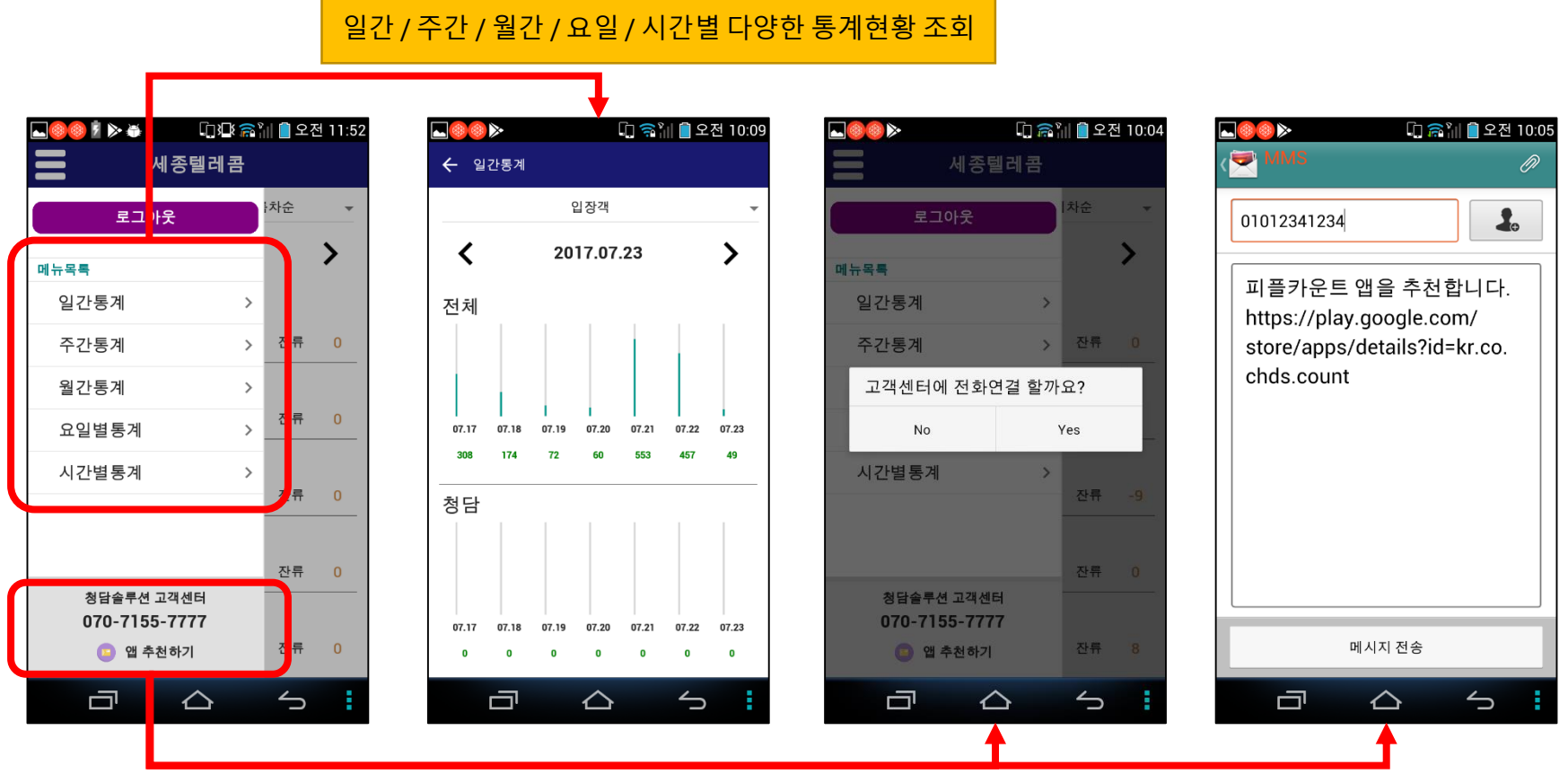

앱 이용시 불편사항 상담센터 및 앱을 친구에게 추천보내기 (동료직원에게 설치정보전달)

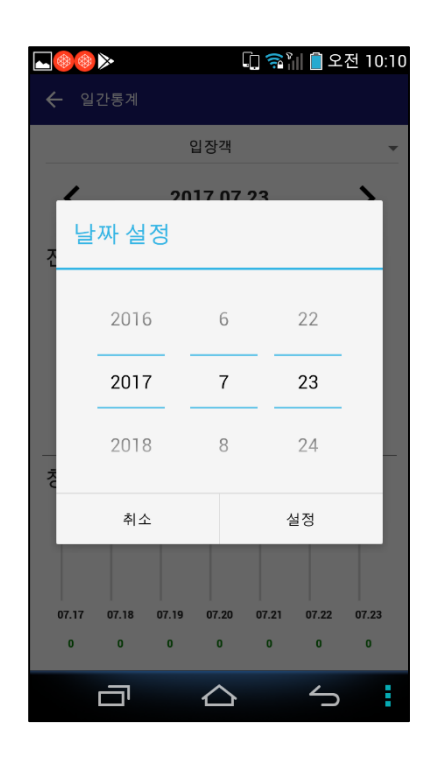

#### 각 현황정보 화면에서 날짜를 선택하여 원하는 시점(기간)으로 설정 가능.

#### 6.일간 통계

일간통계정보를 조회 하는 화면입니다.

입퇴장 기준과 조회일자을 선택할 수 있으며, 조회기간의 지점별 입장/퇴장/합계 정보를 확인 할 수 있습니다. 그래프는 총 합계가 표시 됩니다.

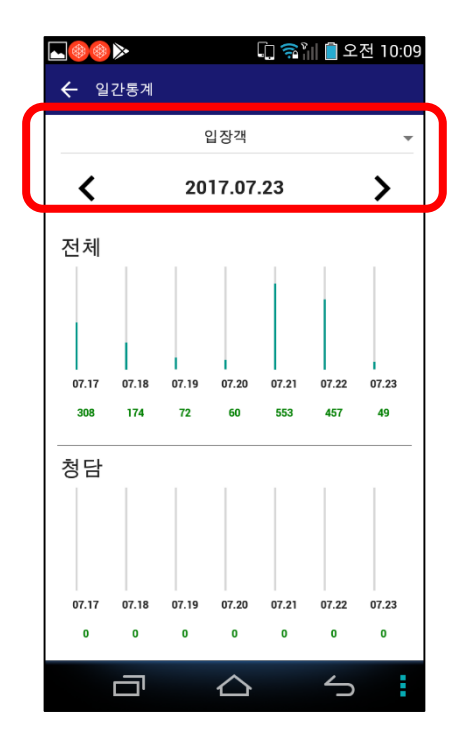

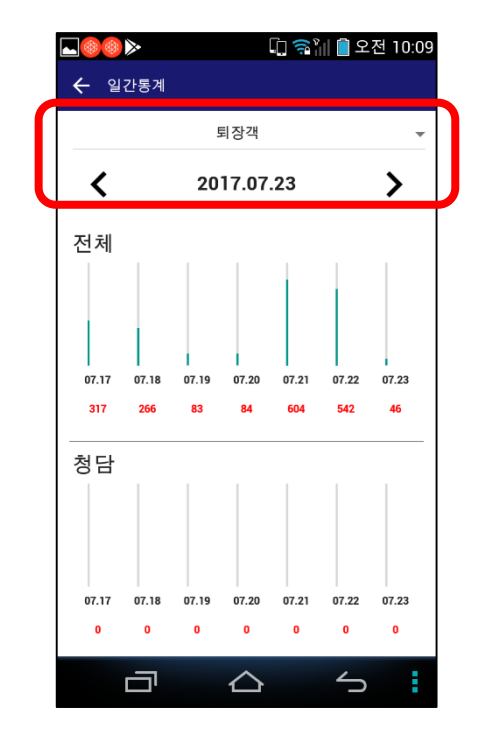

입장객, 퇴장객 기준으로 전체 그리고, 각 국소단위 최근 7일간 현황

7.주간 통계

주간통계정보를 조회 하는 화면입니다.

입퇴장 기준과 조회일자을 선택할 수 있으며, 조회기간의 지점별 입장/퇴장/합계 정보를 확인 할 수 있습니다. 그래프는 총 합계가 표시 됩니다.

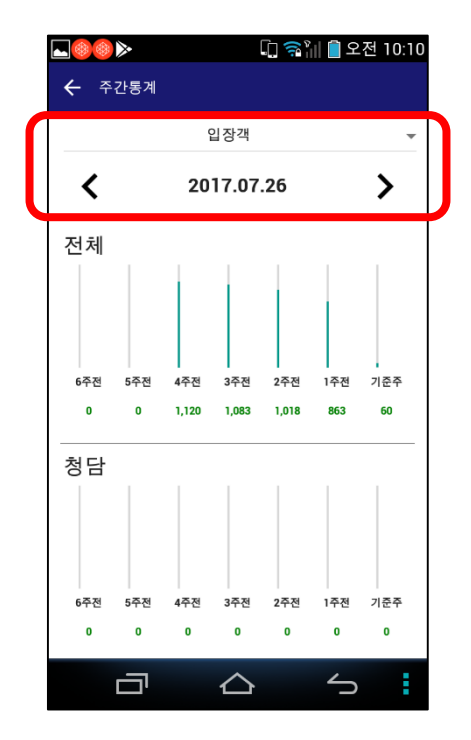

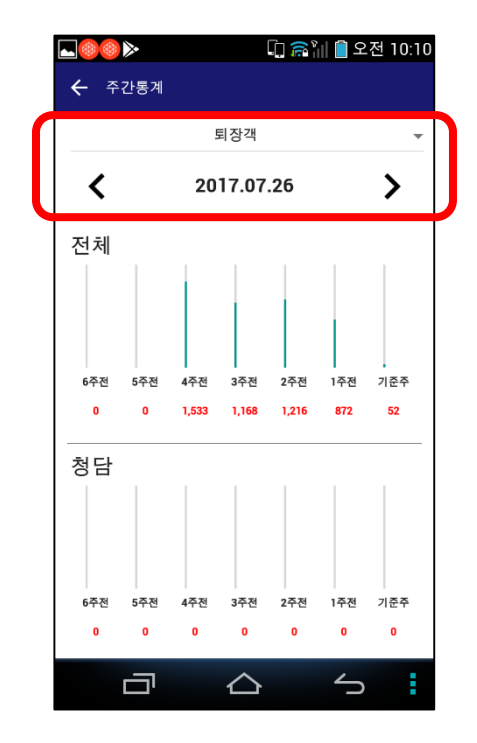

입장객, 퇴장객 기준으로 전체 그리고, 각 국소단위 최근 7주간 현황

#### 8.월간 통계

월별통계정보를 조회 하는 화면입니다.

입퇴장 기준과 조회일자을 선택할 수 있으며, 조회기간의 지점별 입장/퇴장/합계 정보를 확인 할 수 있습니다. 그래프는 총 합계가 표시 됩니다.

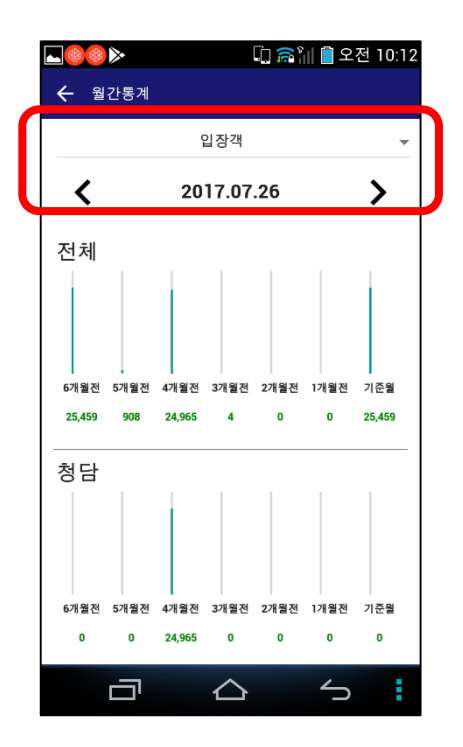

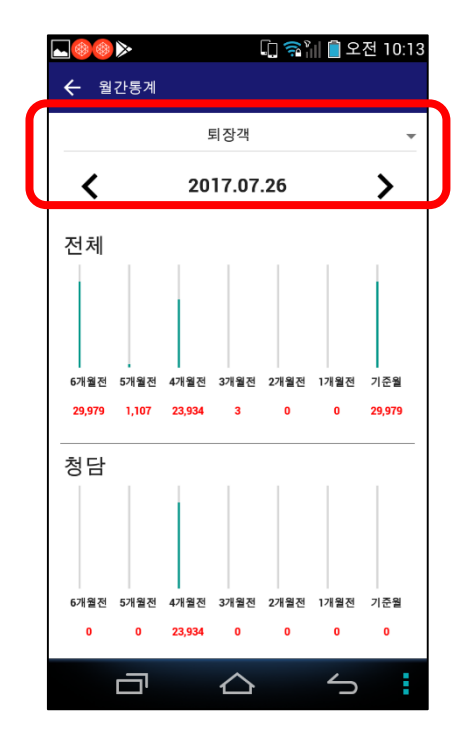

입장객, 퇴장객 기준으로 전체 그리고, 각 국소단위 최근 6개월간 현황

#### 9.요일별 통계

요일별통계정보를 조회 하는 화면입니다.

입퇴장 기준과 조회기간을 선택할 수 있으며, 조회기간의 요일(일/월/화/수/목/금/토)단위로 지점별 입장/퇴장/합계 정보를 확인 할 수 있습니다.

그래프는 총 합계가 표시 됩니다.

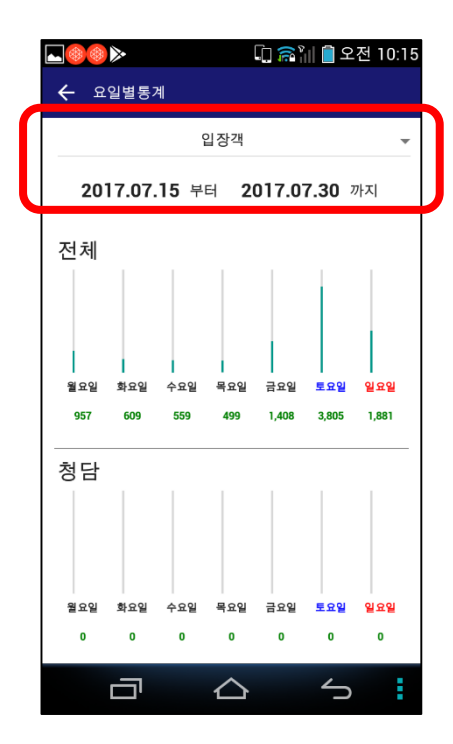

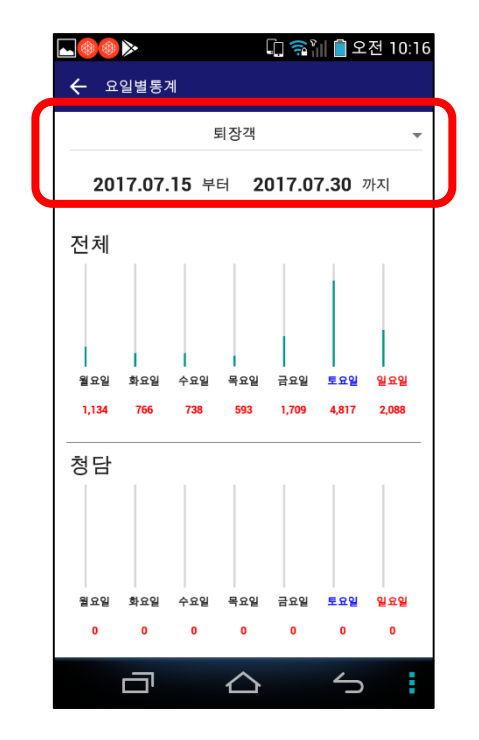

입장객, 퇴장객 기준으로 전체 그리고, 각 요일별 집계현황

#### 입장객, 퇴장객 기준으로 지정 국소의 1일간 시간대별 집계현황

| 4 9        | 이병토게  |                  |     |   |  |  |  |  |  |
|------------|-------|------------------|-----|---|--|--|--|--|--|
| 3          | 화개장터2 | •                | 입장객 | ~ |  |  |  |  |  |
| 2017.07.23 |       |                  |     |   |  |  |  |  |  |
| 화개장터2      |       |                  |     |   |  |  |  |  |  |
| 00시        | 0     |                  |     |   |  |  |  |  |  |
| 01시        | 0     |                  |     |   |  |  |  |  |  |
| 02시        | 0     |                  |     |   |  |  |  |  |  |
| 03시        | 0     |                  |     |   |  |  |  |  |  |
| 04시        | 0     |                  |     |   |  |  |  |  |  |
| 05시        | 0     |                  |     |   |  |  |  |  |  |
| 06시        | 0     |                  |     |   |  |  |  |  |  |
| 07시        | 0     |                  |     |   |  |  |  |  |  |
| 08시        | 0     |                  |     |   |  |  |  |  |  |
| 09시        | 23    |                  |     |   |  |  |  |  |  |
| 10시        | 81    |                  |     |   |  |  |  |  |  |
| 11시        | 10    |                  |     |   |  |  |  |  |  |
| 12시        | 40    |                  |     |   |  |  |  |  |  |
| 13시        | 36    |                  |     |   |  |  |  |  |  |
| 14시        | 37    |                  |     |   |  |  |  |  |  |
|            | ū     | $\bigtriangleup$ | 5   |   |  |  |  |  |  |

[고 🖘 🖓 📋 오저 10·21

|              | 🗓 🙈 🗽 🛑 오전 10:17 |
|--------------|------------------|
| ← 요일별통계      |                  |
| 청담           | 0                |
| 청담_인텔리빅스     | ۲                |
| 경<br>청학동 입구2 | 0                |
| 청학동 삼성궁      | 0                |
| 최참판댁 매표소     | 0                |
| 화개장터 구장옥     | 0                |
| 화개장터 난전      | 0                |
| 화개장터1        | 0                |
| 화개장터2        | 0                |
| 13A 0        |                  |
|              | х <b>б</b>       |

시간별통계정보를 조회 하는 화면입니다.

조회일자와 지점(카메라)과 입퇴장을 선택하여 1일을 24시간으로 구분하여 지점별 통계를 확인 할 수 있습니다. 그래프는 총 합계가 표시 됩니다.

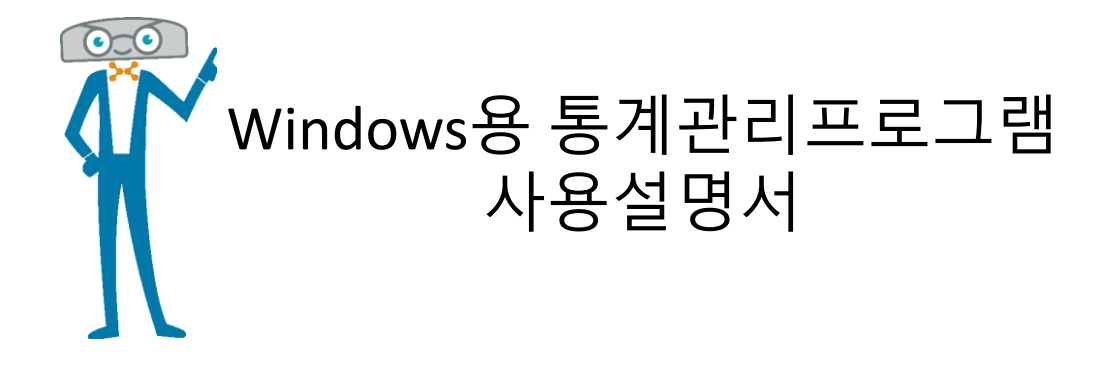

#### 1. Windows 프로그램 설치

- 주별통계정보를 조회 하는 페이지 입니다.
- 기준일자를 선택하고 "입장/퇴장/전체"를 선택할 수 있으며,
- 기준일자를 포함한 주간을 기준으로 최근 6주간의 정보를 지점(카메라)별로 결과를 보여 줍니다.

| 123 피플카운팅 시스템 X                                               |                                                                          |                             |                | Jûnse                 | ing — 🗆 🗙         |  |  |  |
|---------------------------------------------------------------|--------------------------------------------------------------------------|-----------------------------|----------------|-----------------------|-------------------|--|--|--|
| $\leftarrow$ $\rightarrow$ C $\triangle$ $\bigcirc$ counting. | co.kr                                                                    |                             |                | ☆                     | 🧛 🛆 🖸 📧 :         |  |  |  |
|                                                               |                                                                          | 설명서 다운로드                    | 통계분석앱(Windows) | <b>다운로드</b> [1]님이 로그인 | ! 하셨습니다. 🖒 로그아웃   |  |  |  |
|                                                               | 1 메인(통합) 제도(위                                                            | ة) (اخ                      | <b>ह</b> त्र   | ্ৰ ধন্ত               |                   |  |  |  |
| Main       실시간 계수       상세보기                                  | ※ 실시간계수           관실시간계수         원도우버전앱을           다운로드하여         설치합니다. |                             |                |                       |                   |  |  |  |
|                                                               |                                                                          |                             |                |                       |                   |  |  |  |
|                                                               | 전체보기 위치명 위치순서 입장 퇴                                                       | 장 잔류                        |                |                       |                   |  |  |  |
|                                                               | 순차 역순                                                                    |                             |                |                       |                   |  |  |  |
|                                                               | <b>입장: 0 / 퇴장: 0</b> (2018-02-28 15:38:22 updated)                       |                             |                |                       |                   |  |  |  |
|                                                               | 위 치 명                                                                    | 입 장                         | 퇴 장            | 합 계                   | 잔 류 (입장객-퇴장<br>객) |  |  |  |
|                                                               | 청담                                                                       | 0                           | 0              | 0                     | 0                 |  |  |  |
| -                                                             | 청담_인텔리빅스                                                                 | 0                           | 0              | 0                     | 0                 |  |  |  |
|                                                               | ◀ 2018-02-28 ►                                                           |                             |                |                       |                   |  |  |  |
|                                                               |                                                                          |                             |                |                       |                   |  |  |  |
|                                                               | Copyright CheongDams                                                     | olution All rights reserved | d              |                       |                   |  |  |  |

#### 2. Windows 프로그램 로그인

윈도우용 프로그램을 PC에 설치 후 로그인을 합니다. 프로그램 상단 메뉴에서 "통계보기 " 버튼을 클릭하여 다양한 기록정보를 조회 할 수 있습니다.

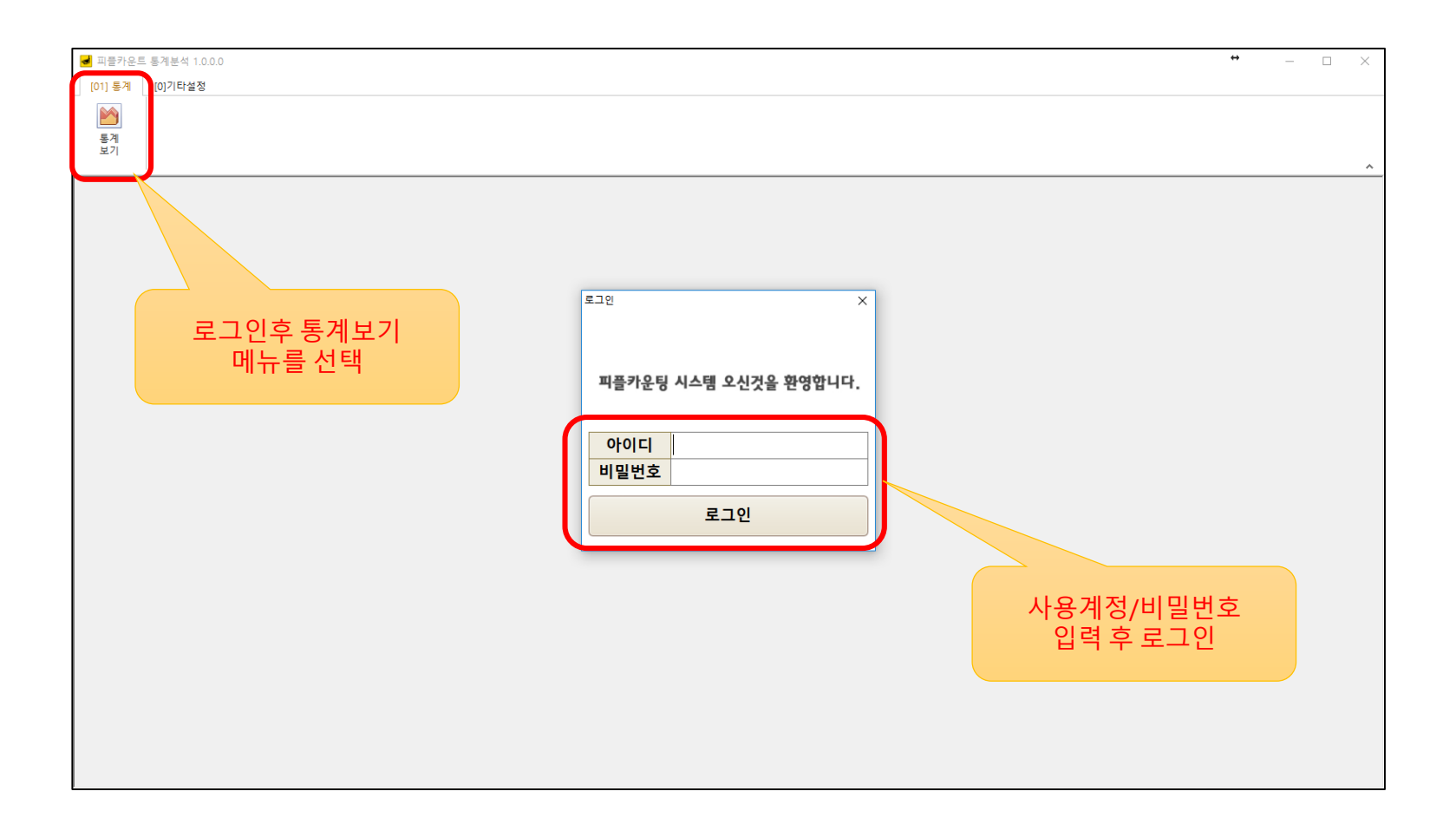

#### 3. Windows 프로그램 화면구성

윈도우용 프로그램을 PC에 설치 후 로그인을 합니다. 프로그램 상단 메뉴에서 "통계보기 " 버튼을 클릭하여 다양한 기록정보를 조회 할 수 있습니다.

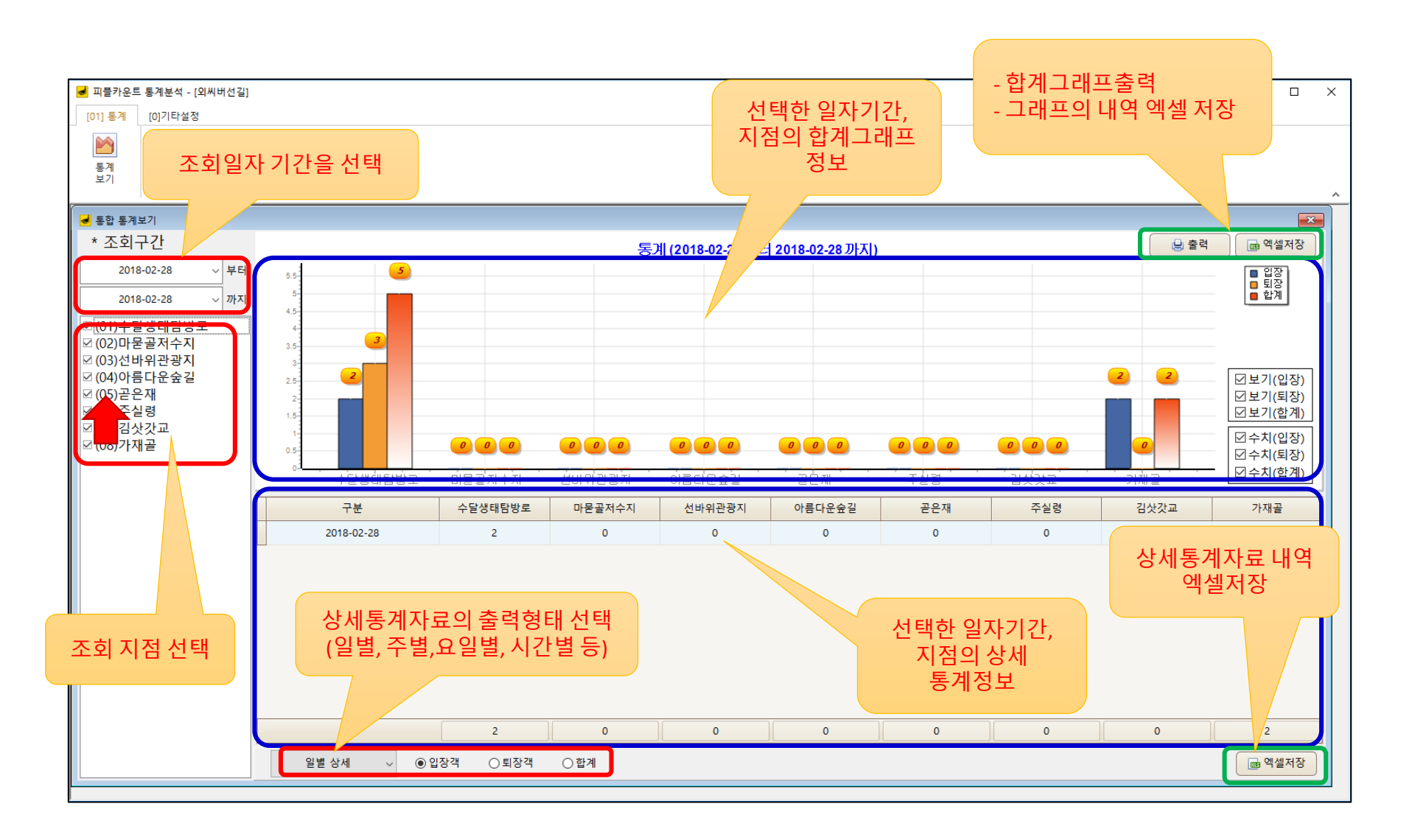

#### 4. Windows 프로그램 일별 상세통계

일별통계정보를 조회 하는 화면입니다. 조회기간을 선택하고 지점(카메라)를 선택할 수 있으며, 조회기간의 지점별 입장/퇴장/합계 정보를 확인 할 수 있습니다. 그래프는 총 합계값을 표현해주면, 하단의 데이터표를 통하여 조회기간의 일일단위 지점별 통계를 확인 할 수 있습니다.

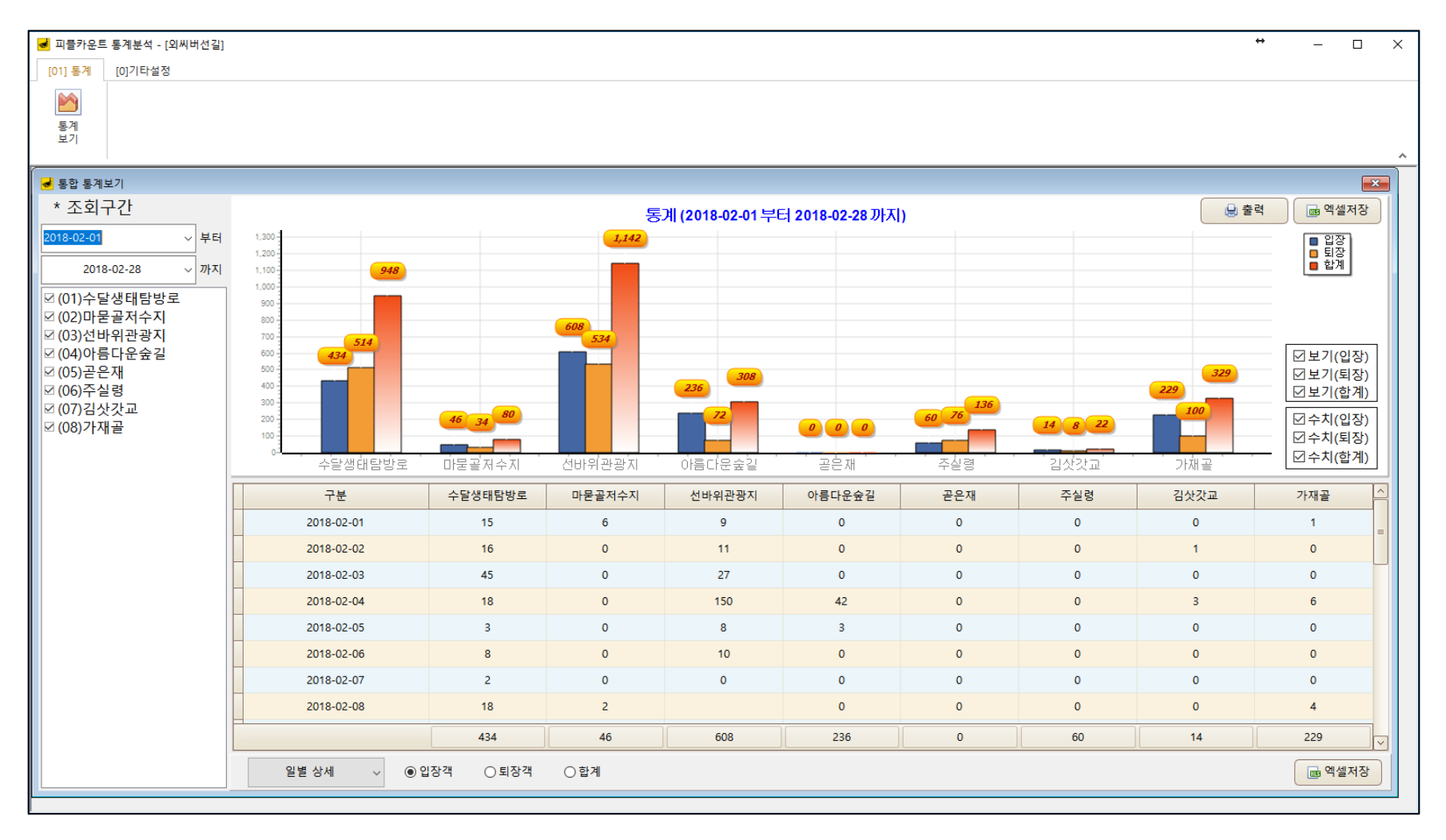

#### 5. Windows 프로그램 월별 상세통계

월별통계정보를 조회 하는 화면입니다. 조회기간을 선택하고 지점(카메라)를 선택할 수 있으며, 조회기간의 지점별 입장/퇴장/합계 정보를 확인 할 수 있습니다. 그래프는 총 합계값을 표현해주면, 하단의 데이터표를 통하여 조회기간의 월단위 지점별 통계를 확인 할 수 있습니다.

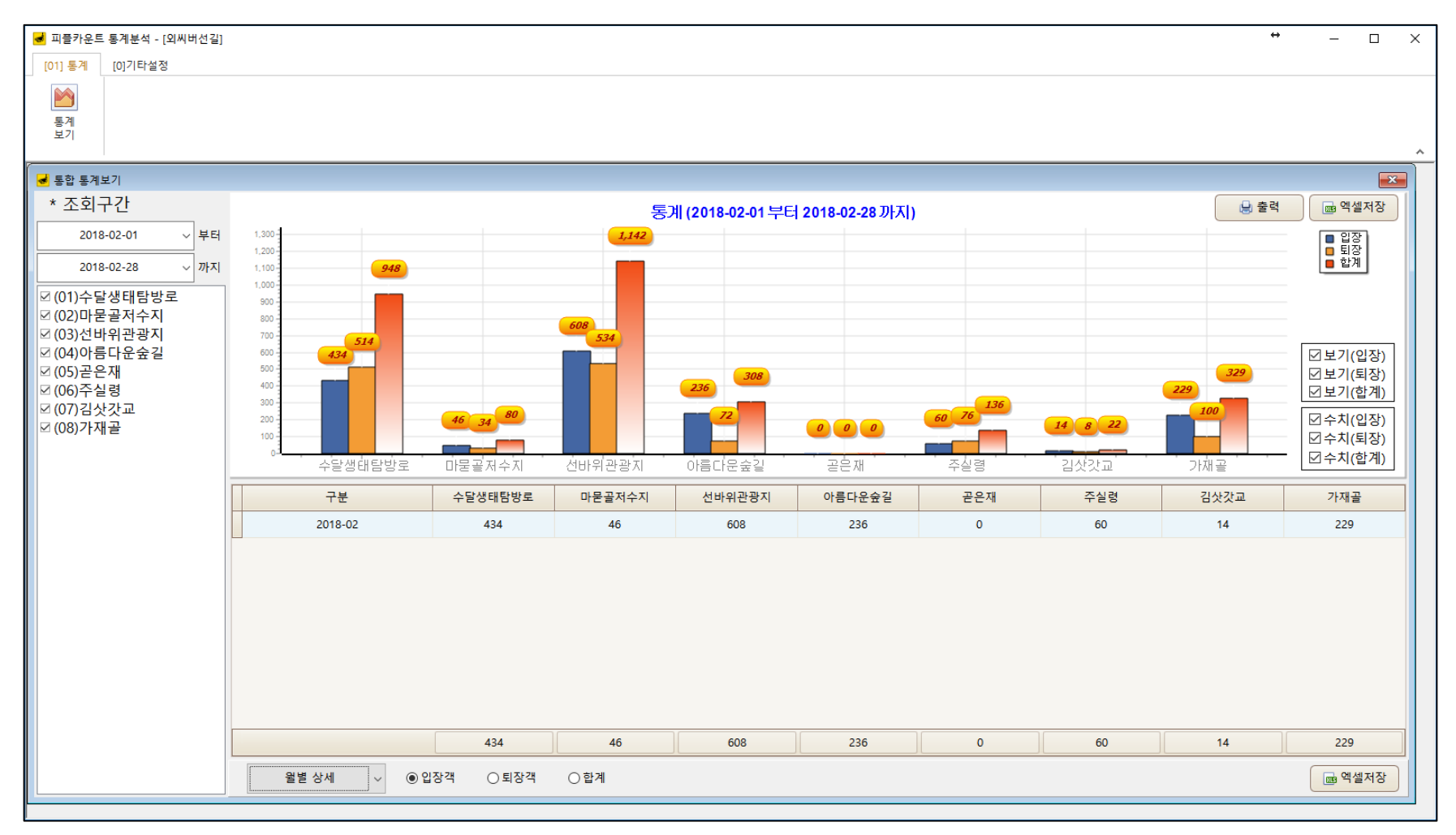

#### 6. Windows 프로그램 요일별 상세통계

요일별통계정보를 조회 하는 화면입니다. 조회기간을 선택하고 지점(카메라)를 선택할 수 있으며, 조회기간의 요일(일/월/화/수/목/금/토)단위로 지점별 입장/퇴장/합계 정보를 확인 할 수 있습니다.

그래프는 총 합계값을 표현해주면, 하단의 데이터표를 통하여 조회기간의 요일별 지점별 통계를 확인 할 수 있습니다.

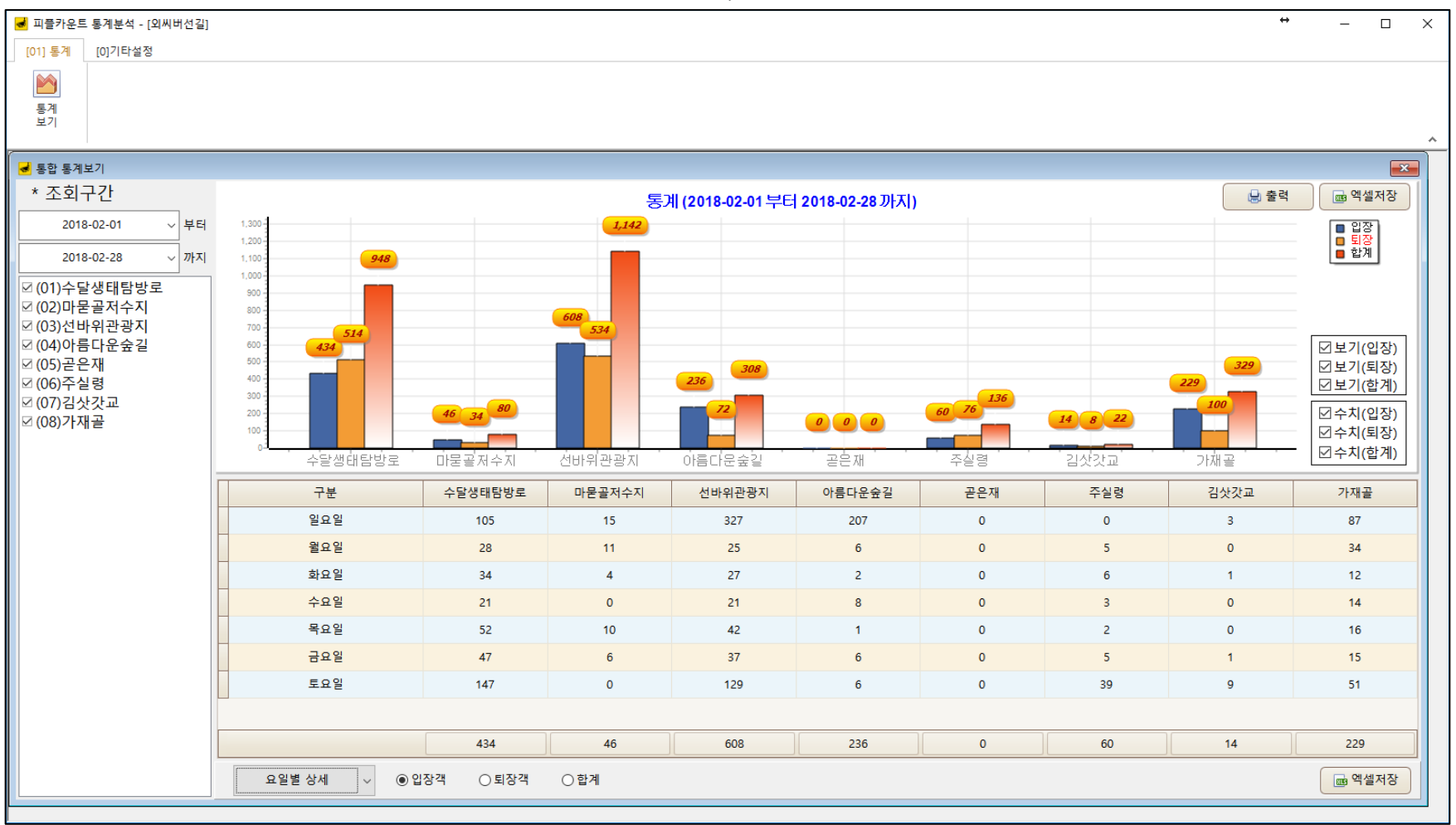

#### 7. Windows 프로그램 시간별 상세통계

#### 시간별통계정보를 조회 하는 화면입니다.

조회기간을 선택하고 지점(카메라)를 선택할 수 있으며, 조회기간의 시간대별 입장/퇴장/합계 정보를 확인 할 수 있습니다. 그래프는 총 합계값을 표현해주면, 하단의 데이터표를 통하여 조회기간의 1일을 24시간으로 구분하여 지점별 통계를 확인 할 수 있습니다.

| 🛃 피플카운트 통계분석 - [외씨버선길]       |                                       |          |            |                              |                 |       |         |         | ↔ – □ ×           |
|------------------------------|---------------------------------------|----------|------------|------------------------------|-----------------|-------|---------|---------|-------------------|
| [01] 통계 [0]기타설정              |                                       |          |            |                              |                 |       |         |         |                   |
| 통계<br>보기                     |                                       |          |            |                              |                 |       |         |         | ~                 |
| 🛃 통합 통계보기                    |                                       |          |            |                              |                 |       |         |         | <b>E</b>          |
| * 조회구간                       |                                       |          | 통          | 계 (2018-02-01 부 <sup>6</sup> | 러 2018-02-28 까지 | )     |         | 🔒 출     | 력 예설저장            |
| 2018-02-01 ~ 부터              | 1,300                                 |          | 1,142      |                              |                 |       |         |         | ■ 입장<br>■ 퇴장      |
| 2018-02-28 ~ 까지              | 1,100 <b>948</b>                      |          |            |                              |                 |       |         |         | <u>ਂ</u> ਬੱਸ      |
| ☑ (01)수달생태탐방로                | 900                                   |          |            |                              |                 |       |         |         |                   |
| ☑ (02)바౽을지구지<br>☑ (03)선바위관광지 | 700 514                               |          | 608<br>534 |                              |                 |       |         |         |                   |
| ☑ (04)아름다운숲길<br>☑ (05)곧은재    | 600 <b>434</b><br>500                 |          |            | 208                          |                 |       |         | 329     | ☑보기(입장)           |
| ☑ (06)주실령                    | 400                                   |          |            | 236                          |                 | 136   |         | 229     | ☑보기(합계)           |
| ⊠ (07) 검젓짓요<br>☑ (08)가재골     | 200 -                                 | 46 34 80 |            | 72                           | 000             | 60 76 | 14 8 22 |         | ☑ 수치(입장) ☑ 수치(퇴장) |
|                              | ····································· | 마물골저수지   | 선바위관광지     | 아름다문숲길                       | 골은재             | 주실령   | 김삿갓교    | - 가재골 - | □ 수치(합계)          |
|                              | 구분                                    | 수달생태탐방로  | 마문골저수지     | 선바위관광지                       | 아름다운숲길          | 곧은재   | 주실령     | 김삿갓교    | 가재골 스             |
|                              | 09시                                   | 0        | 0          | 138                          | 0               | 0     | 3       | 6       | 5                 |
|                              | 10시                                   | 26       | 15         | 46                           | 18              | 0     | 4       | 1       | 1                 |
|                              | 11시                                   | 38       | 16         | 53                           | 92              | 0     | 5       | 0       | 6                 |
|                              | 12시                                   | 19       | 6          | 53                           | 4               | 0     | 0       | 0       | 2                 |
|                              | 13시                                   | 11       | 0          | 63                           | 4               | 0     | 39      | 0       | 5 =               |
|                              | 14시                                   | 46       | 0          | 103                          | 104             | 0     | 3       | 0       | 4                 |
|                              | 15시                                   | 50       | 0          | 50                           | 8               | 0     | 3       | 0       | 26                |
|                              | 16시                                   | 89       | 9          | 37                           | 2               | 0     | 3       | 3       | 6                 |
|                              |                                       | 434      | 46         | 608                          | 236             | 0     | 60      | 14      | 229               |
|                              | 시간별 상세 🗸 🔍 🔍                          | 』장객 ○퇴장객 | ○ 합계       |                              |                 |       |         |         | 🔤 엑셀저장            |
|                              |                                       |          |            |                              |                 |       |         |         |                   |

#### 8. Windows 프로그램 주별 상세통계

주별통계정보를 조회 하는 화면입니다. 조회기간을 선택하고 지점(카메라)를 선택할 수 있으며, 조회기간의 주간별 입장/퇴장/합계 정보를 확인 할 수 있습니다. 그래프는 총 합계값을 표현해주면, 하단의 데이터표를 통하여 조회기간의 주간단위 지점별 통계를 확인 할 수 있습니다.

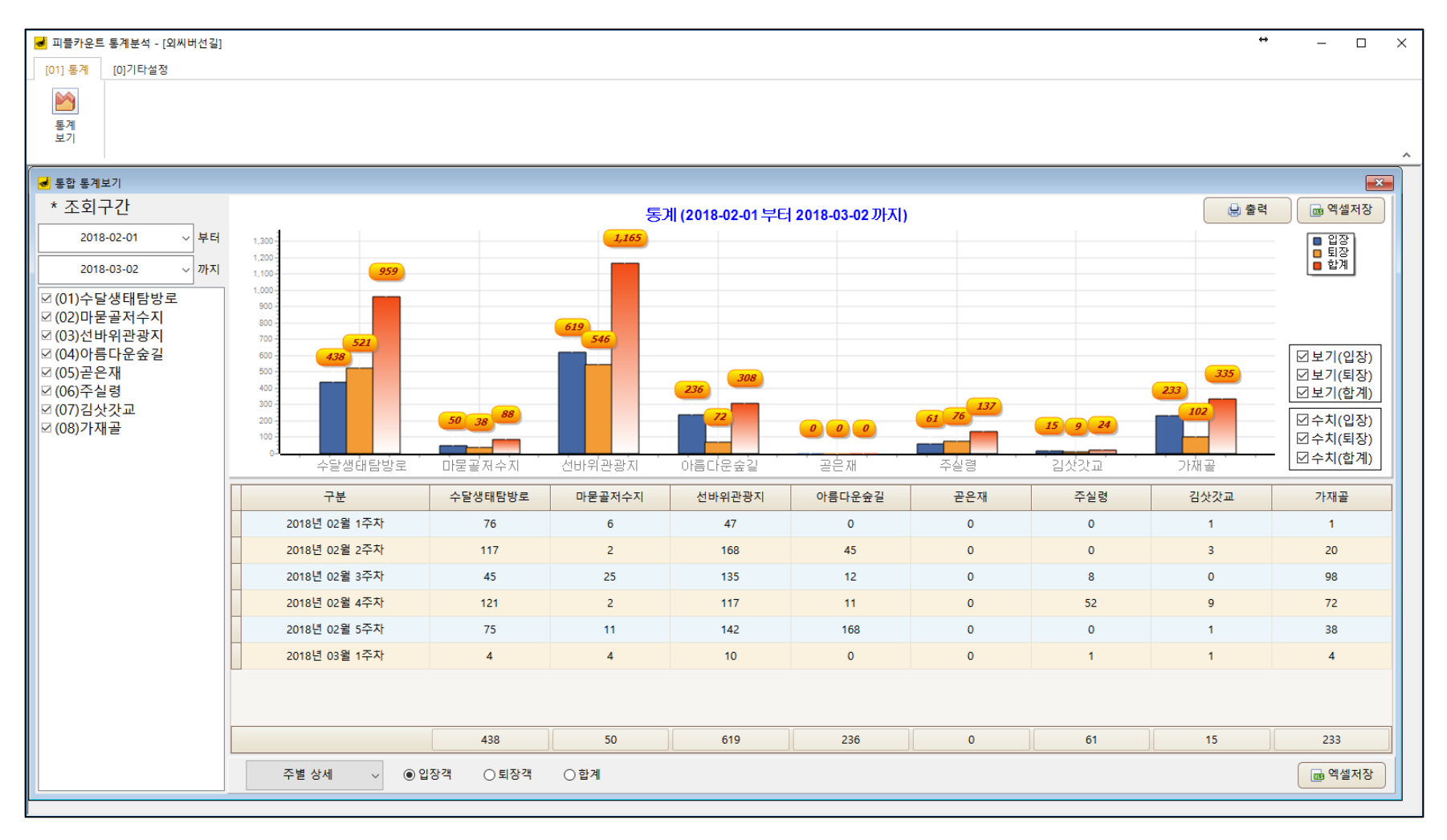

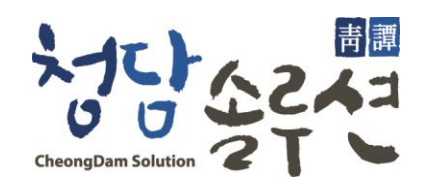

### 고객상담 및 기술문의

070-7155-5555

chds@chds.co.kr